# LAMPIRAN 1. MANUAL STR\_MATCHSAMPLES

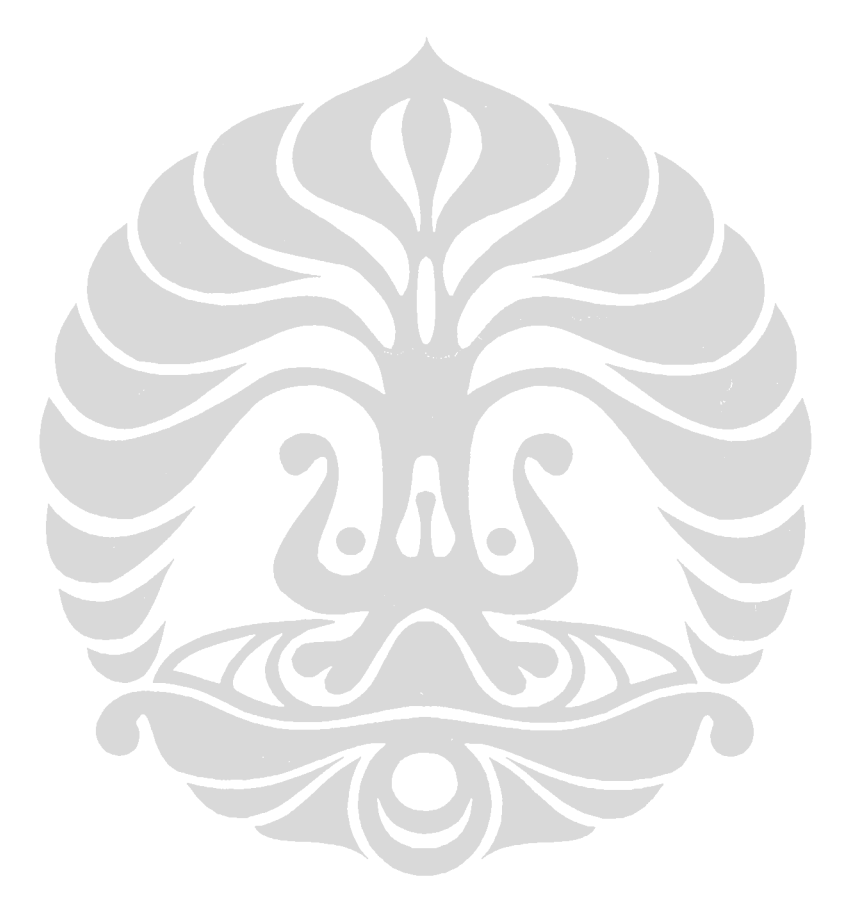

Universitas Indonesia

66

Built by: DL Duewer, NIST

# STR MatchSamples <2-Jun-09>

A System for Matching Samples Across Excel Worksheets by Their STR Profiles

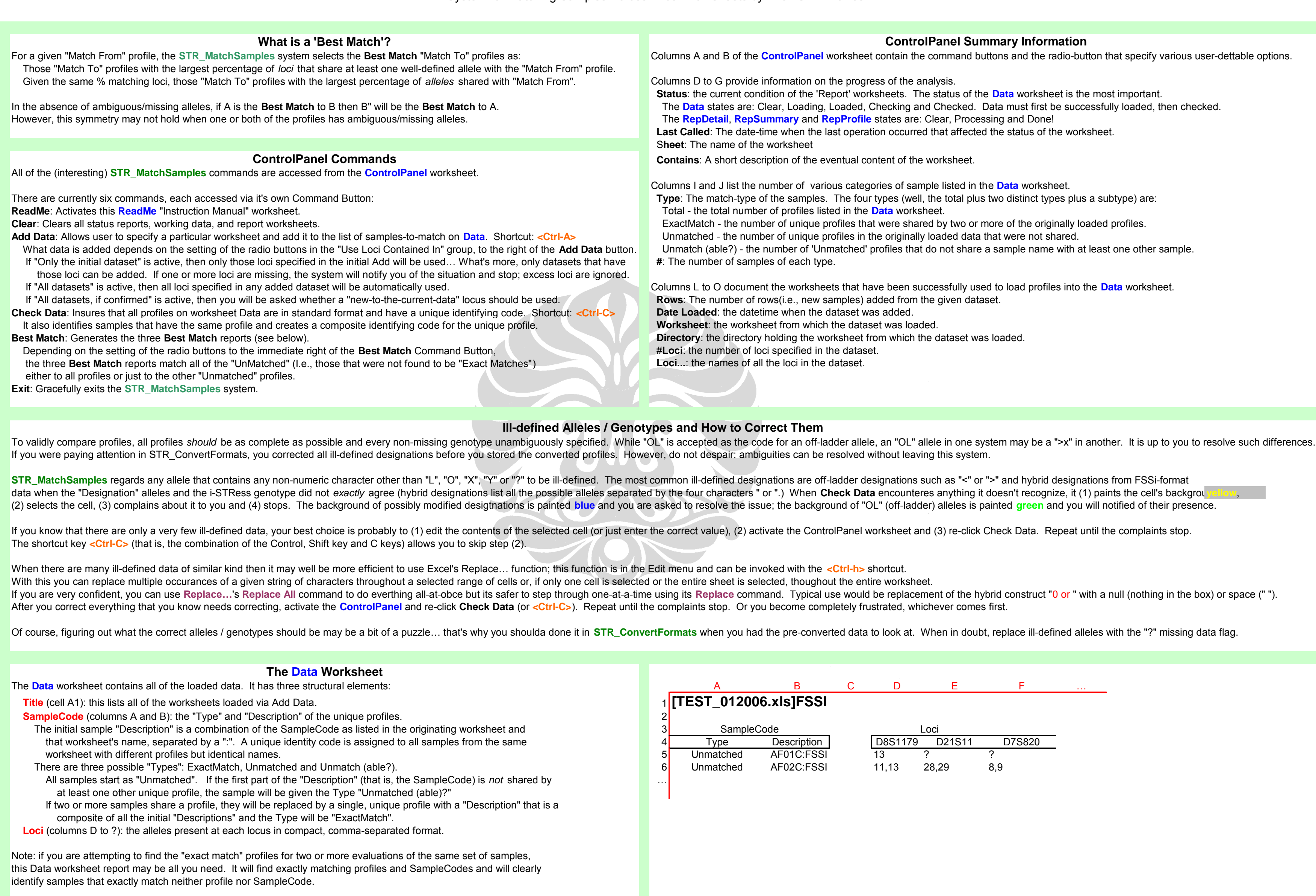

| ControlPanel Summary Information                                                                                                    |
|----------------------------------------------------------------------------------------------------|
| worksheet contain the command buttons and the radio-button that specify various user-dettable options.                                                                                                    |
| the progress of the analysis.<br>eport' worksheets. The status of the <b>Data</b> worksheet is the most important.<br>Loaded, Checking and Checked. Data must first be successfully loaded, then checked.<br>RepProfile states are: Clear, Processing and Done!<br>ast operation occurred that affected the status of the worksheet.                                                                                         |
| ventual content of the worksheet.                                                                                                    |
| ous categories of sample listed in the <b>Data</b> worksheet.<br>The four types (well, the total plus two distinct types plus a subtype) are:<br>ted in the <b>Data</b> worksheet.<br>profiles that were shared by two or more of the originally loaded profiles.<br>profiles in the originally loaded data that were not shared.<br>matched' profiles that do not share a sample name with at least one other sample.<br>e. |
| ets that have been successfully used to load profiles into the <b>Data</b> worksheet.<br>amples) added from the given dataset.<br>dataset was added.<br>the dataset was loaded.<br>orksheet from which the dataset was loaded.<br>the dataset.<br>dataset.                                                                                                    |
|                                                                                                    |
|                                                                                                    |

| C D E F |   |   |   |   |  |
|---------|---|---|---|---|--|
|         | С | D | E | F |  |

|        | Loci     |        |
|--------|----------|--------|
| D8S117 | 9 D21S11 | D7S820 |
| 13     | ?        | ?      |
| 11,13  | 28,29    | 8,9    |

**STR\_MatchSamples** <2-Jun-09> A System for Matching Samples Across Excel Worksheets by Their STR Profiles

| The PerDetail Workshoot                                                                                                    |                                                     |
|----------------------------------------------------------------------------------------------------|-----------------------------------------------------|
| The <b>RepDetail</b> worksheet reports the 10 <b>Best Match</b> profiles to all or every Unmatched sample.                                                                                                    | A B                                                 |
|                                                                                                    | 1 Details of 'Best Match' of Unr                    |
| The Title (cell A1) is the only "global" element. The remainder of the report consists of individual sample matches,                                                                                                    | 2                                                   |
| Sample From (first column of each repeat); the "Description" of the sample being matched. The number of unique.                                                                                                    | 4 AF01C FSSI C25B FSSI                              |
| fully specified alleles in the profile is also listed ("# Alleles") as is the number of loci with at least one fully                                                                                                    | 5 #Alleles: 21 C05C:FSSI                            |
| specified allele ("#Loci").                                                                                                    | 6 #Loci: 16 C11C:FSSI                               |
| <b>Sample 10</b> (second column of each repeat): the "Description" of the matched sample.<br><b>%Allele</b> (third column of each repeat): the percent of alleles in common between the "From" and "To" samples.                                                                                                    | 8 C15CFSSI                                          |
| %Loci:1+ (fourth column of each repeat): the percent of loci common to both samples that share at least one                                                                                                    | 9 C01C:FSSI                                         |
| fully specified allele.                                                                                                    | 10 AF97B:FSSI                                       |
| The ten matched samples are sorted in order of decreasing %Loci:1+, then by %Allele.                                                                                                    | 12 AF11C:FSSI                                       |
| Ambiguous or undetermined samples (those represented as "?" in the profile) are ignored in this analysis.                                                                                                    | 13 C07C:FSSI                                        |
| This report may be of some use when evaluating profiles from related individuals. However, it's primary utility is as the                                                                                                    | 14<br>15 AF04C:FSSI C04C:FSSI                       |
| source of data for the following two reports.                                                                                                    |                                                     |
|                                                                                                    |                                                     |
| The RepSummary Worksheet                                                                                                    |                                                     |
| The RepSummary worksheet reports the best two Best Match profiles to all or every Unmatched sample,                                                                                                    | A B                                                 |
|                                                                                                    | Summary of Two 'Best Match                          |
| The Title (cell A1) is the only "global" element. The remainder of the report consists of individual sample matches,<br>one sample per row. The format elements for each sample are:                                                                                                    | 2<br>3 Sample #Alleles                              |
| Sample From (Column A): the "Description" of the sample being matched.                                                                                                    | 4 C11C:FSSI 28                                      |
| # Alleles (column B) is the number of fully specified alleles in the profile.                                                                                                    | 5 AF07C:FSSI 27                                     |
| <b>Best Match To</b> (column E): the "Description" of the best <b>Best Match</b> sample.                                                                                                    | 6 C12C:FSSI 27<br>7 AF11C:FSSI 30                   |
| <b>%Allele</b> (column F): the percent of alleles in common between the two samples.                                                                                                    | 8 AF03C:FSSI 26                                     |
| %Loci:1+ (column G): the percent of loci common to both samples that share at least one fully specified allele.                                                                                                    |                                                     |
| %Allele (column J): the percent of alleles in common between the two samples.                                                                                                    |                                                     |
| %Loci:1+ (column K): the percent of loci common to both samples that share at least one fully specified allele.                                                                                                    |                                                     |
|                                                                                                    |                                                     |
| The RepProfile Worksheet                                                                                                    |                                                     |
| The RepProfile worksheet provides a detailed analysis of the differences between every Unmatched sample and its Best Match.                                                                                                    | A B                                                 |
| The Title (cell Ad) is the only "risk all element. The remainder of the remark consists of nairs of antilles that are                                                                                                    | Profiles for Unmatched and i                        |
| each other's <b>Best Match</b> . A blank line separates each sample pair. The format elements for each pair are:                                                                                                    | 3                                                   |
| Type (Column A): the "Type" of the samples (see Data, above).                                                                                                    | 4 Type Description                                  |
| <b>Description</b> (Column A): the "Description" of the samples (see <b>Data</b> , above).                                                                                                    | 5 UnMatched (able?) AF01C:FSSI                      |
| The profiles are color-coded according to how well they match.                                                                                                    | 7                                                   |
| a) Loci with exactly the same, fully-specified alleles,                                                                                                    | 8 UnMatched (able?) AF02C:FSSI                      |
| b) Loci with ill-defined alleles,<br>c) Loci with fully-specified alleles and that share at least one allele but not all alleles and                                                                                                    | 9 UnMatched (able?) C02C:FSSI                       |
| d) Loci with fully-specified alleles but that share no allele.                                                                                                    |                                                     |
|                                                                                                    |                                                     |
| Want to change the color codes used in the <b>RepProfile</b> worksheet?                                                                                                    |                                                     |
|                                                                                                    |                                                     |
| Just select each of the above profile description cells, row 116 column 2 to row 119 column 2 (I.e, the ones starting with "a)" to "d)") and use the                                                                                                    | he Fill Color tool to set the background col        |
| Alternatively, after selecting the desired cell use the formatting tool on the <i>Patterns</i> tab of the <i>Cells…</i> command under the <i>Format</i> menu - or After you have modified one or more of the cells, click the <b>Change Colors</b> button. The chosen colors will be applied to the example (to the ric | right-click and use the tool on the <i>Patterns</i> |
| If you don't like the effect, change the colors and click the <b>Change Colors</b> button once again. Stop when you are happy with the colors.                                                                                                    |                                                     |
|                                                                                                    |                                                     |
| The ControlPanel provides access to the various command, displays the current status of the analysis and lists the profile worksheets that ha                                                                                                    | <b>TER WORKSNEELS</b><br>ave been loaded            |
|                                                                                                    |                                                     |
| The Introduction and ReadMe worksheets provide some guidance into the use of this system (but you obviously already have already figured                                                                                                    | d that out)                                         |
| There are also three normally hidden worksheets; Macro which holds the Excel Macro code which does the analyses. Work which is used for                                                                                                    | a number of transient calculations and Da           |
| The first column of Work also lists the alphanumeric characters that can be present in a "valid" allele specification. If you want/need to view a                                                                                                    | ny of these worksheets, you can 'unhide' th         |
|                                                                                                    |                                                     |

Built by: DL Duewer, NIST

Paid for, in part, by: NIJ

| С       | D            | <u> </u>                       |
|---------|--------------|--------------------------------|
| matche  | eds to other | <sup>•</sup> Unmatched samples |
|         |              |                                |
| %Allele | %Loci:1+     | Sample From                    |
| 57      | 63           | AF02C:FSSI                     |
| 52      | 63           | #Alleles: 24                   |
| 52      | 63           | #Loci: 16                      |
| 52      | 63           |                                |
| 52      | 63           |                                |
| 48      | 63           |                                |
| 52      | 56           |                                |
| 52      | 56           |                                |
| 48      | 56           |                                |
| 48      | 56           |                                |
|         |              |                                |
| 69      | 100          | AF05C:FSSI                     |
|         |              |                                |

| С         | D         | Е          | F     | G | н | I. | J | К |
|-----------|-----------|------------|-------|---|---|----|---|---|
| h'es to o | other Unr | natched sa | mples |   |   |    |   |   |

| #Loci | Best Match | %Allele | %Loci:1+ | Next Be  | st %Allele | %Loci:1+ |
|-------|------------|---------|----------|----------|------------|----------|
| 16    | AF11C:FSSI | 75.0    | 100.0    | AF12C:FS | SI 53.6    | 81.3     |
| 16    | C07C:FSSI  | 70.4    | 100.0    | AF82B:FS | SI 55.6    | 81.3     |
| 16    | AF12C:FSSI | 70.4    | 100.0    | AF20C:FS | SI 59.3    | 87.5     |
| 16    | C11C:FSSI  | 70.0    | 100.0    | C16C:FS  | SI 53.3    | 81.3     |
| 16    | C03C:FSSI  | 69.2    | 100.0    | C09C:FS  | SI 50.0    | 68.8     |
|       |            |         |          |          |            |          |

| С         | D     |        | Е       | F             | G     | Н | I. | J | К |
|-----------|-------|--------|---------|---------------|-------|---|----|---|---|
| its 'Best | Match | ' to c | other L | Inmatched sar | nples |   |    |   |   |

| Loci               |         |        |        |         |      |         |         |  |  |  |
|--------------------|---------|--------|--------|---------|------|---------|---------|--|--|--|
| D8S1179            | D21S11  | D7S820 | CSF1PO | D3S1358 | TH01 | D13S317 | D16S539 |  |  |  |
| <mark>13</mark>    | ?       | ?      | ?      | 16,17   | 6,9  | 11      | 11      |  |  |  |
| <mark>13,16</mark> | 30.2,32 | 10     | ?      | 15,17   | 6,9  | 12      | 9,10    |  |  |  |
|                    |         |        |        |         |      |         |         |  |  |  |
| 11,13              | 28,29   | 8,9    | 11     | 14,15   | 9.3  | 11      | 9,12    |  |  |  |
| 11,13              | 29,31.2 | 9,12   | 11     | 15,18   | 9.3  | 10,11   | 10,12   |  |  |  |

lor to your desire. s tab of the *Format Cells* command. y review your choices.

**IteTime** which is used to set the date and time display formats. hem using Format > Sheet > Unhide > sheetname.

## LAMPIRAN 2. CONTOH HASIL UJI COBA

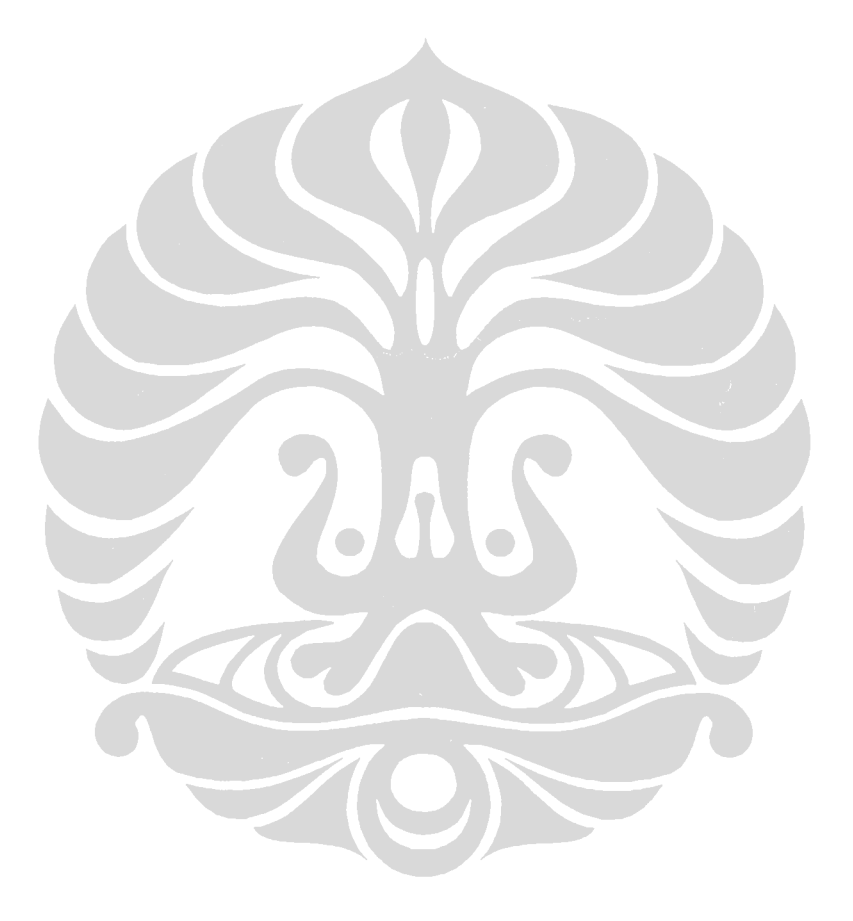

Universitas Indonesia

67

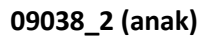

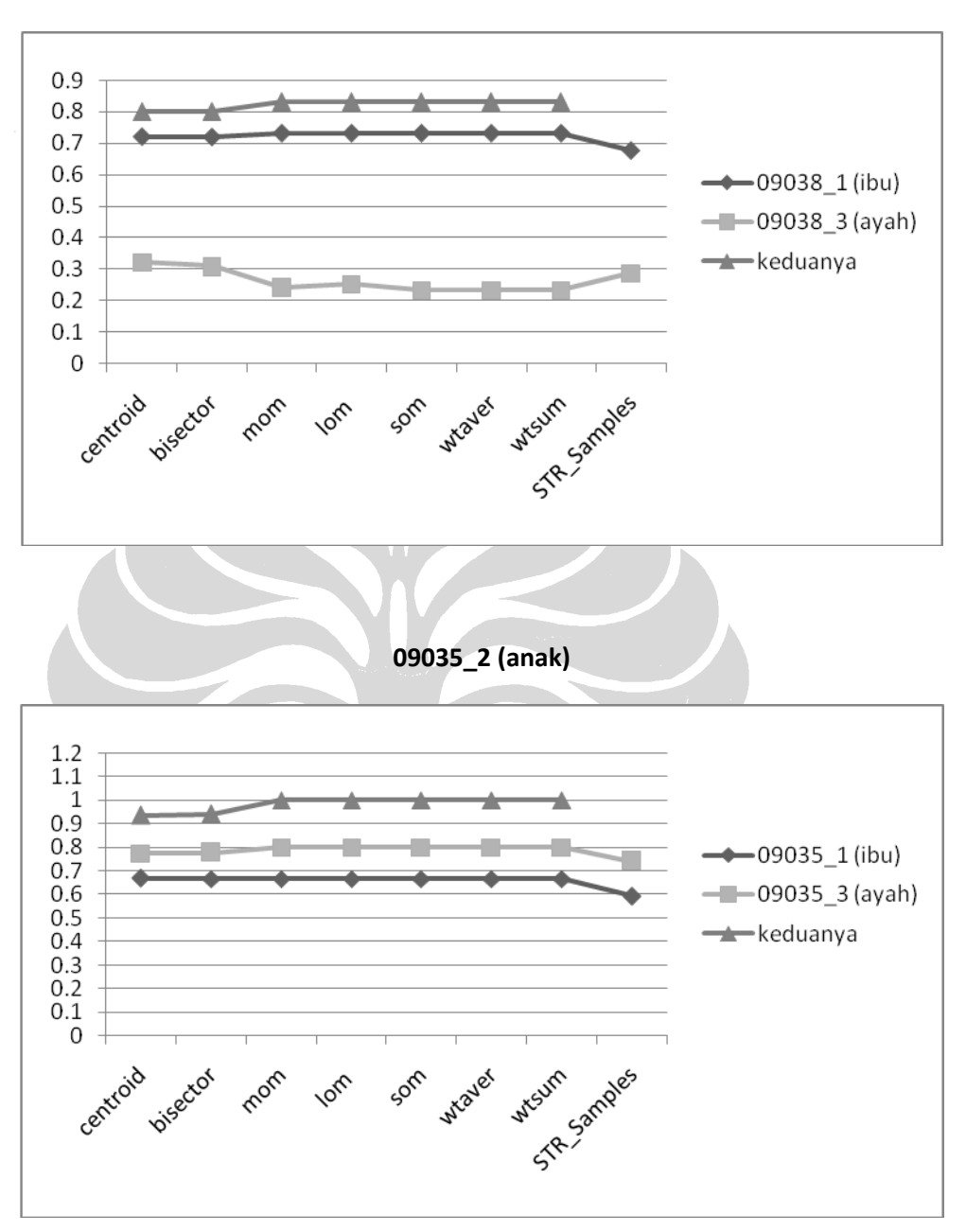

08006\_03 (anak)

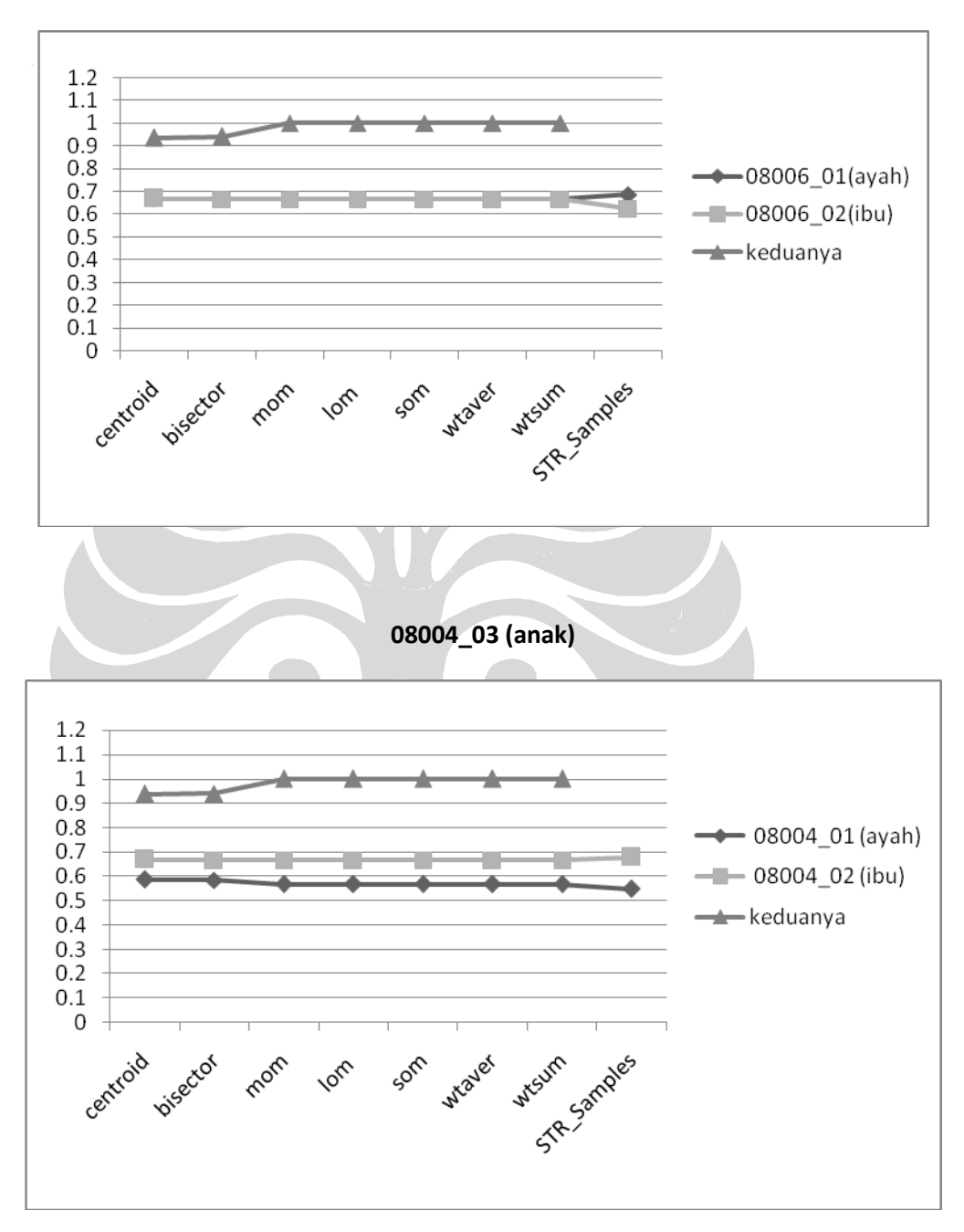

08002\_C (anak)

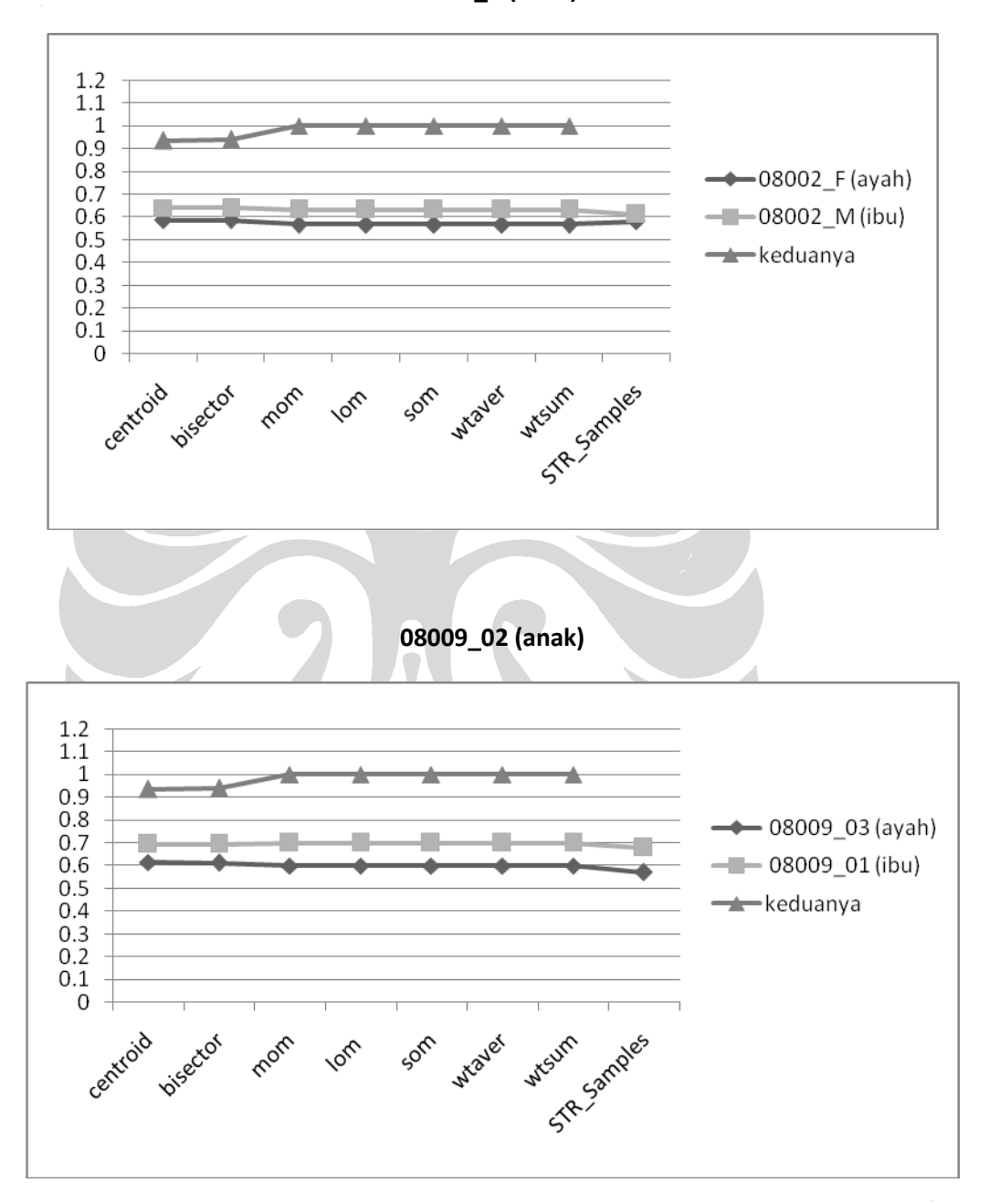

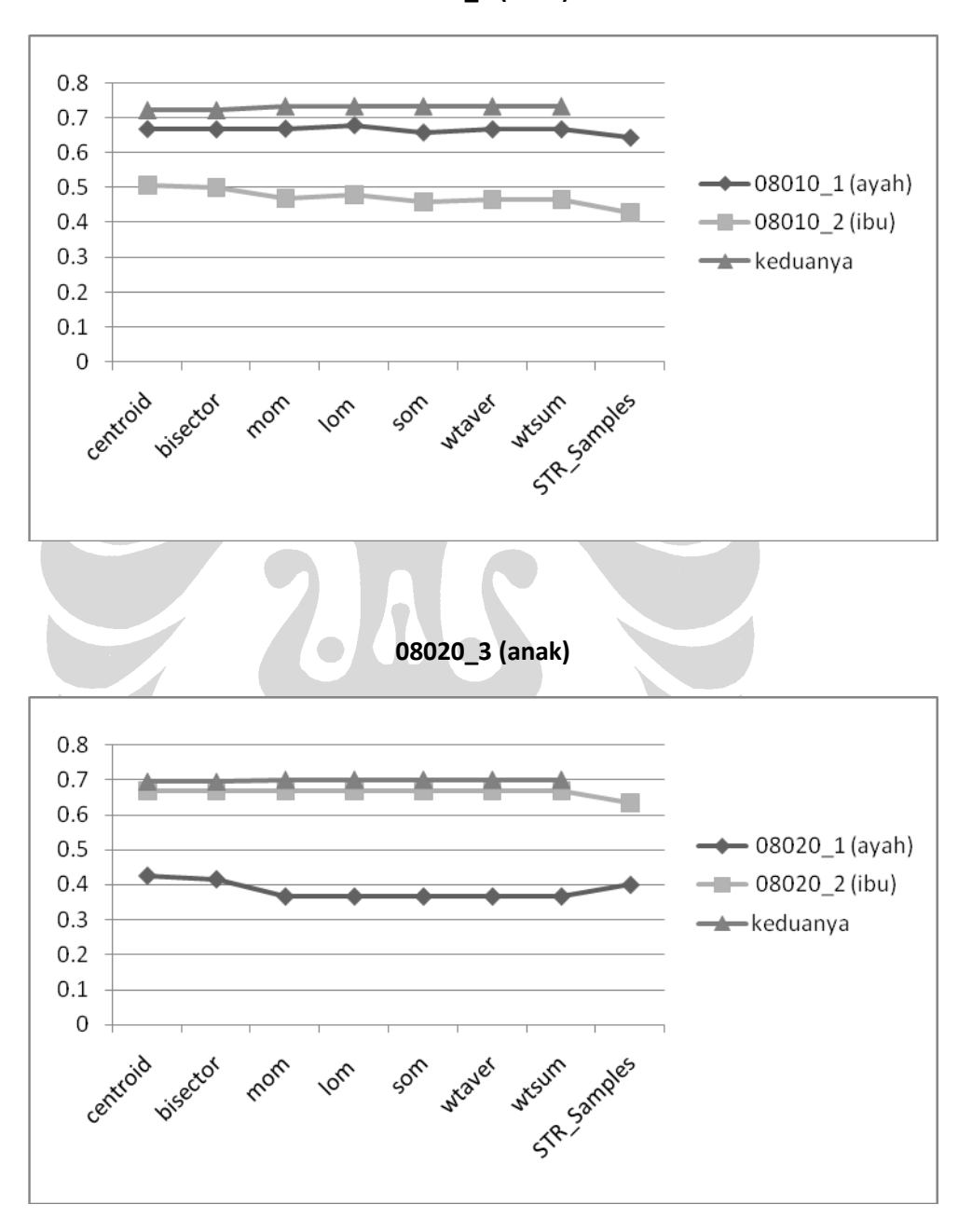

08010\_3 (anak)

iv

## LAMPIRAN 3. CONTOH HASIL PENCARIAN DALAM BASISDATA

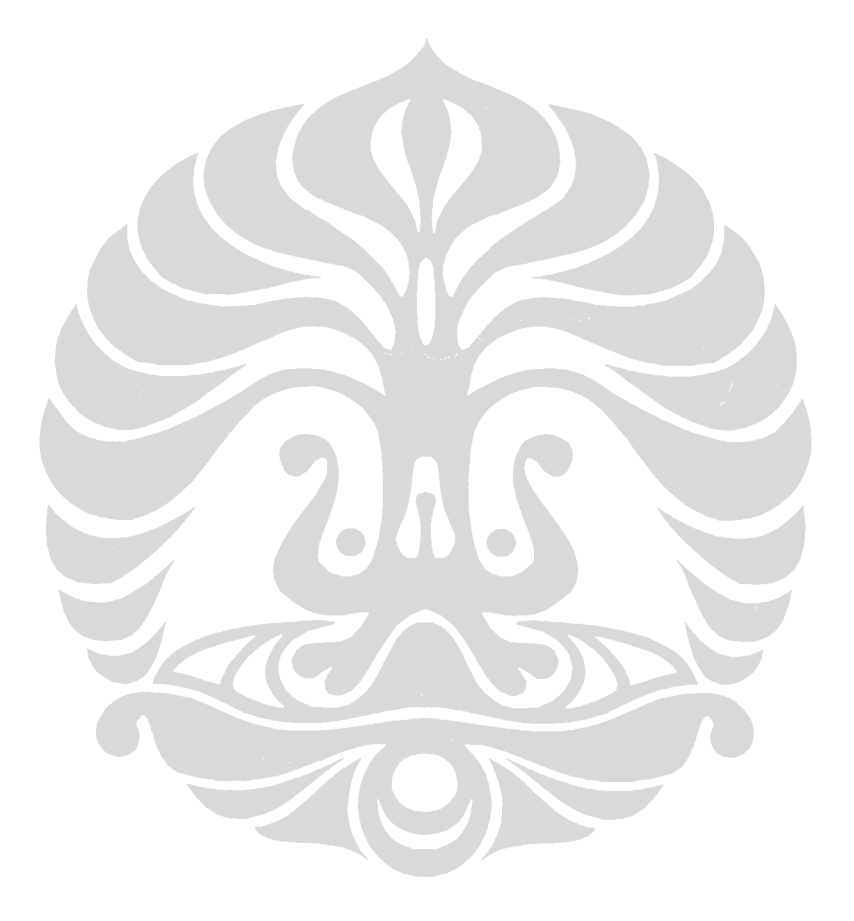

Universitas Indonesia

68

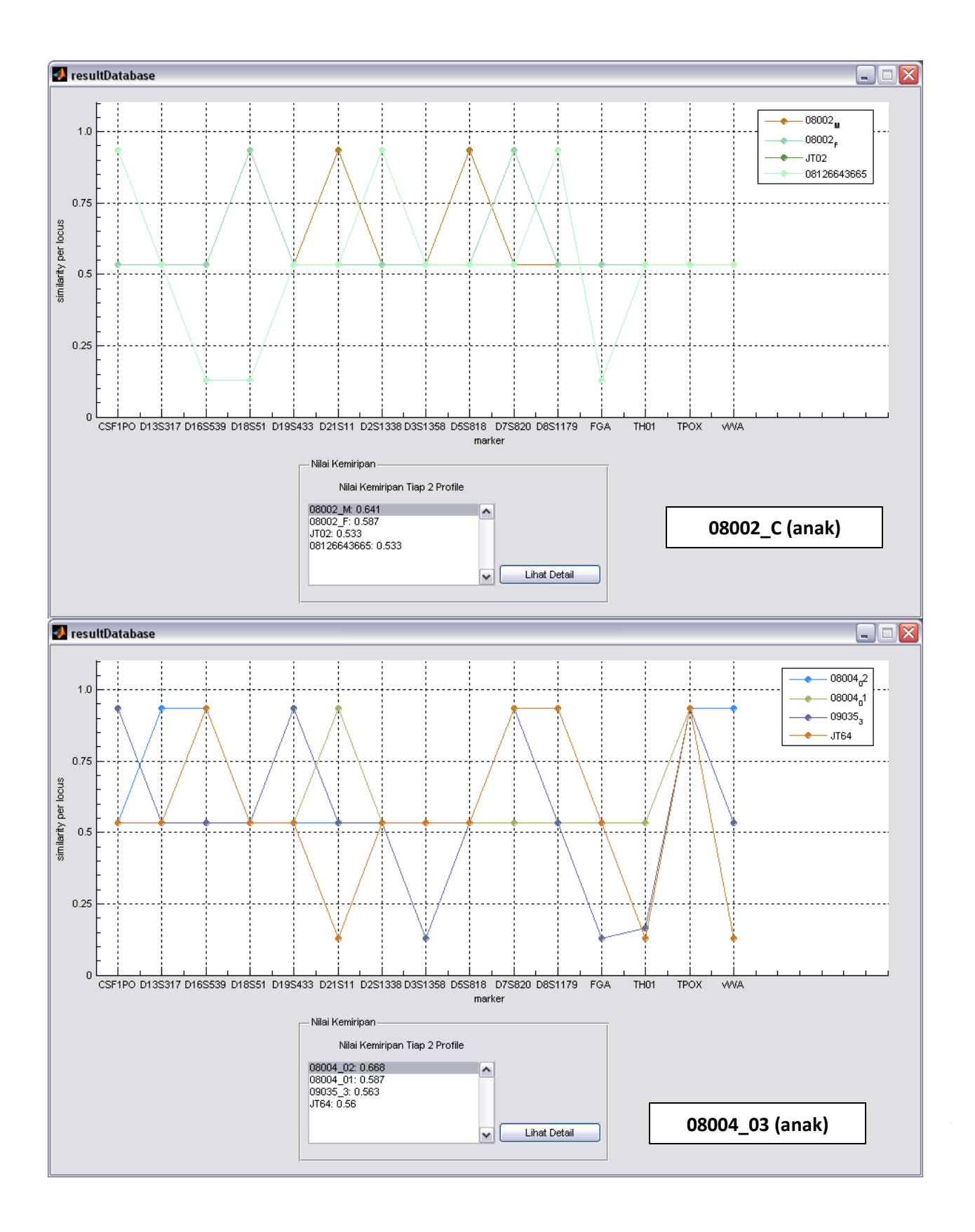

i

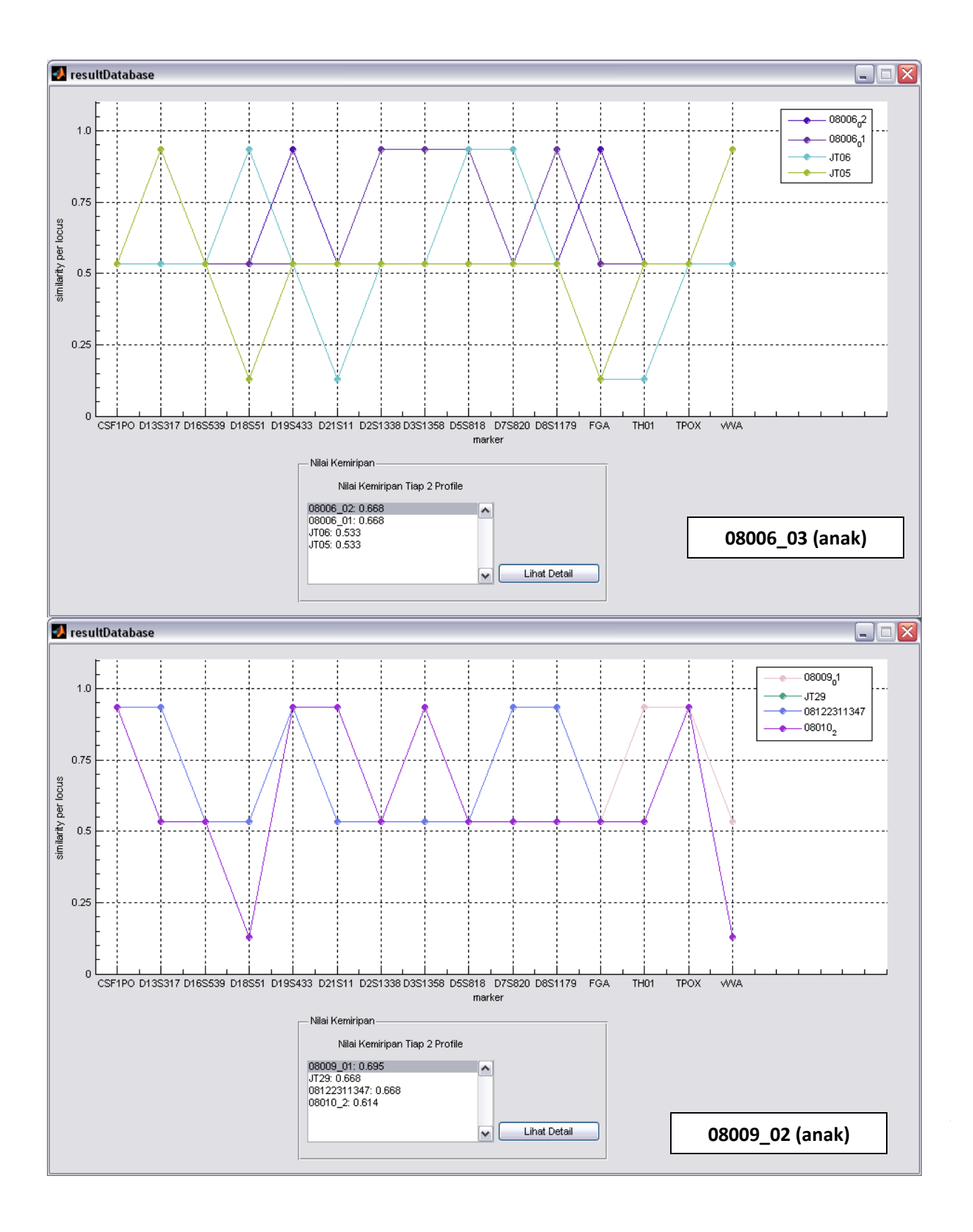

ii

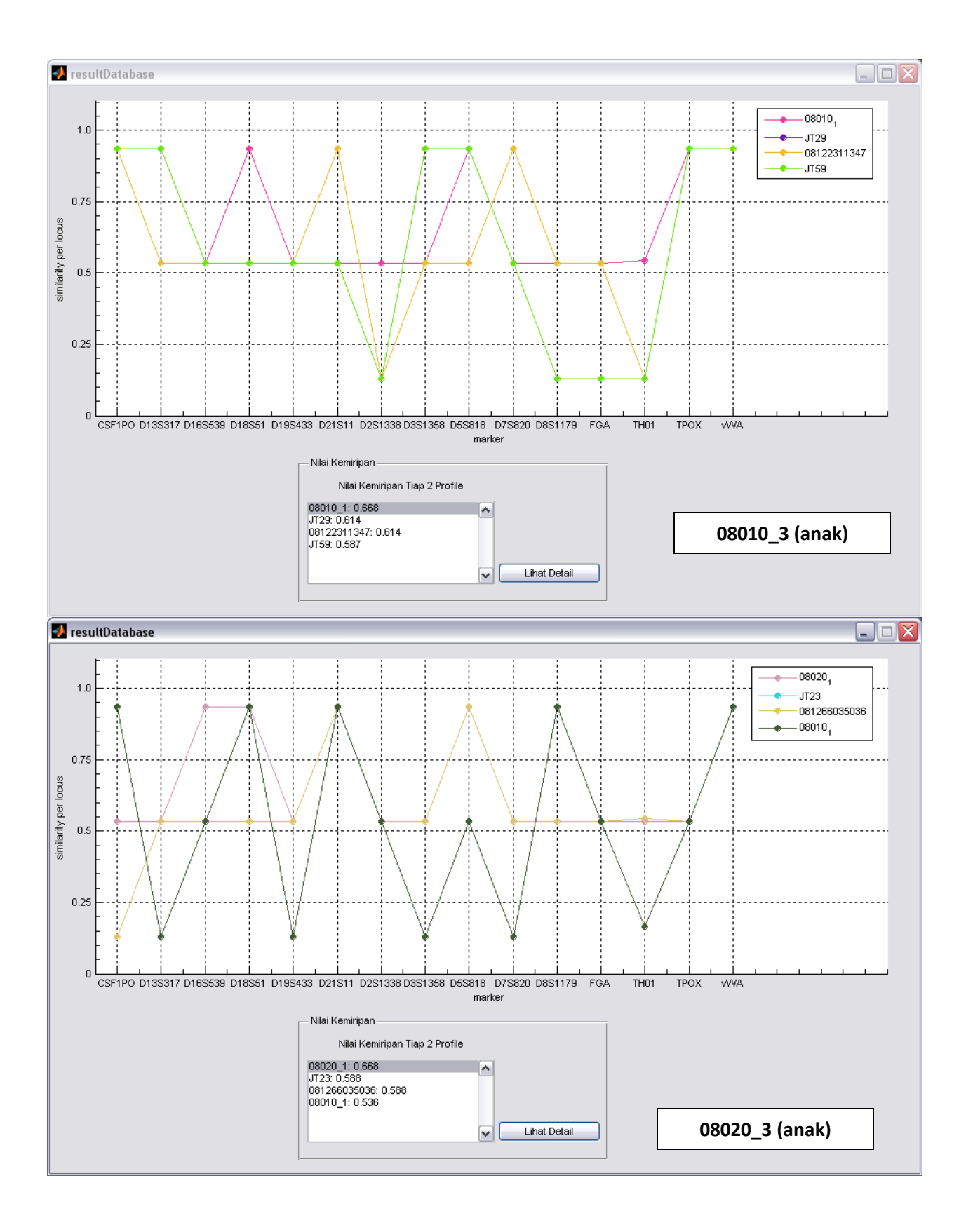

iii

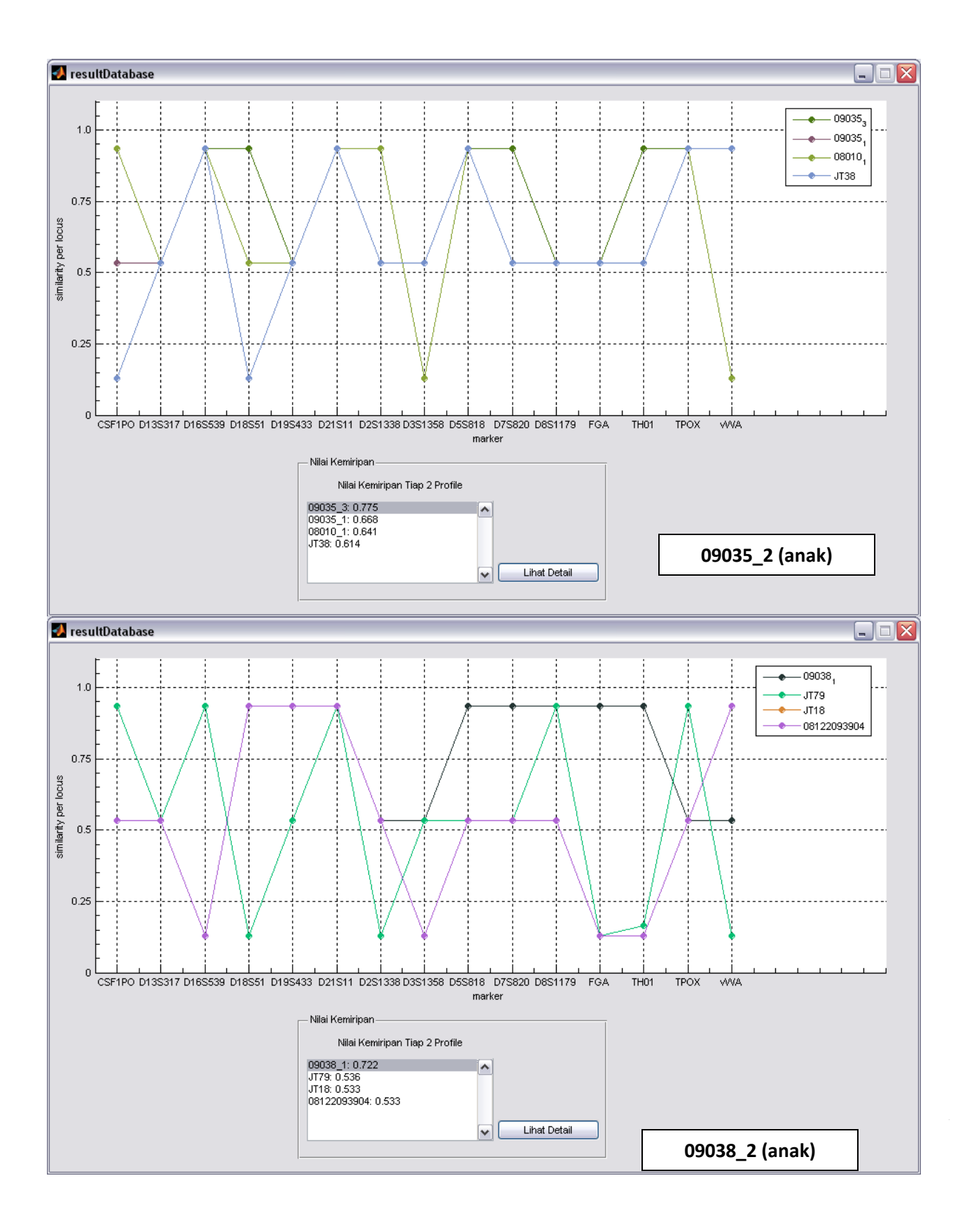